## Travailler dans Scenari Builder directement avec les sources SVN de Opale

Travailler dans Scenari Builder directement avec les sources SVN de Opale

Auteur(s) : Loïc Alejandro

## Table des matières

1. Sur Windows

3

## 1. Sur Windows

- 1. Télécharger et installer Tortoise SVN<sup>[https://tortoisesvn.net/]</sup>
- 2. Créer quelque par sur son disque dur un dossier « SourcesOpale »
  - Attention

Créer le dossier à son emplacement final car il ne sera pas possible de le déplacer ensuite.

3. Faire clic droit dessus puis svn checkout (fonction de Tortoise svn) et indiquer l'url de la version d'Opale voulue

Les sources d'Opale sont sur https://source.scenari.software/svn/opale/

Par exemple pour Opale 3.8, les sources sont https://source.scenari.software/svn/opale/tags/sc50-v3. 8.0.07/model/

- 4. Lancer le checkout. Normalement ça crée les dossiers « sources » et « tests » dans le dossier créé « SourcesOpale »
- 5. Dans Scenari Builder, créer un nouvel atelier
- 6. Pour « contenus de l'atelier », cliquer sur les « ... » et choisir le dossier « sources » qui a été créé lors du checkout avec Tortoise

Remplir les autres champs

7. Cliquer sur « Reprendre cette définition de l'atelier »